#### Manual Account Setup

Step 1. Go to <u>https://sonomacounty.wastetracking.com/</u> and click the "Create Your Debris Recovery Plan" button.

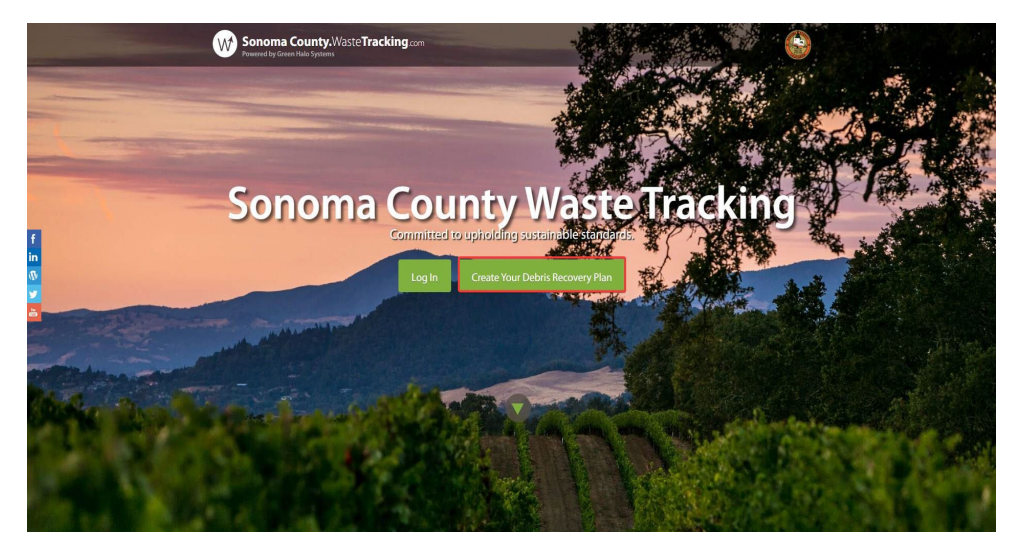

Step 2. Fill in your Project Name and Street Address for your project. Then select either New Account if this is your first time using Green Halo or Existing Account if you already have a Green Halo account. Then click on "Create".

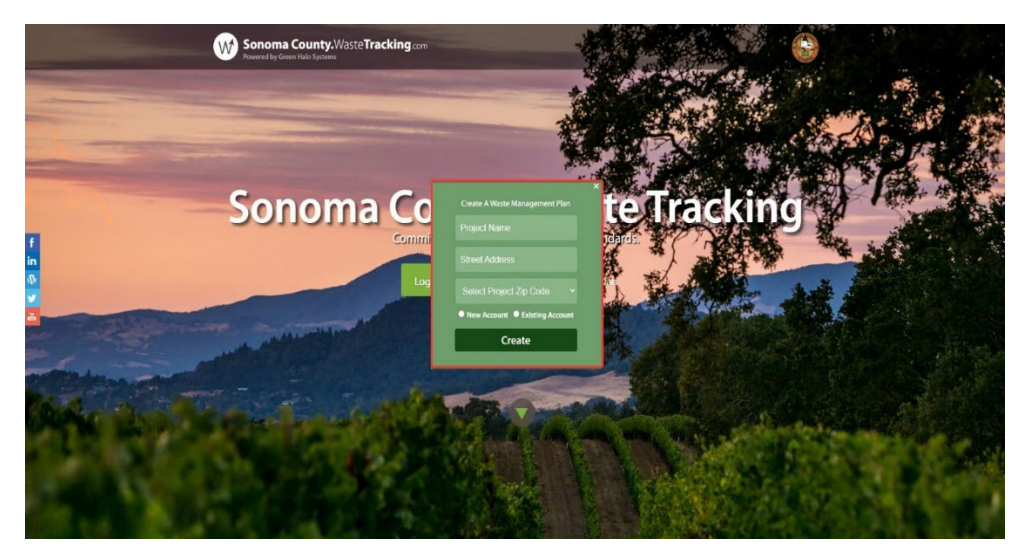

Note: For Existing Account users, after you enter your Project Name and Street Address, you can proceed to login to your account and SKIP STEPS 3-7 below.

Step 3. Enter your email and confirm your password, and then click "Create." This will start your Waste Management Plan setup.

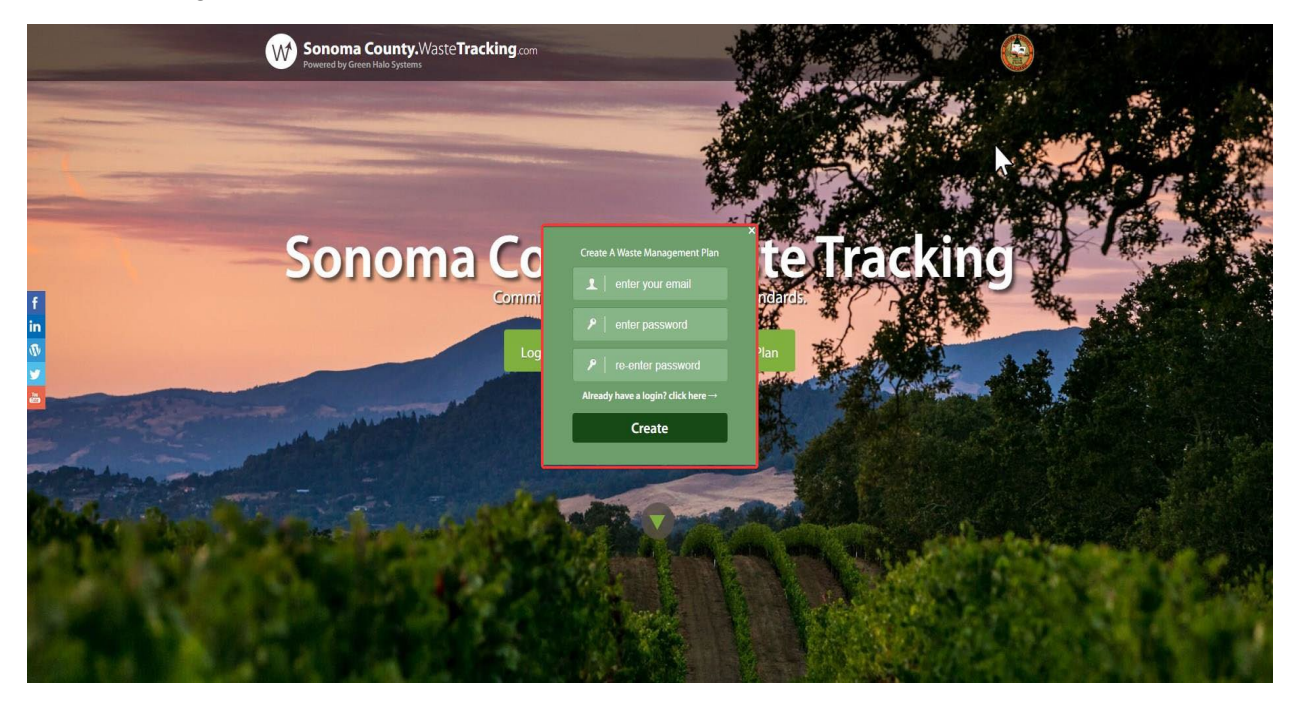

Step 4. By default, the FREE Project Tracker account is selected. Click "Next Step" to continue.

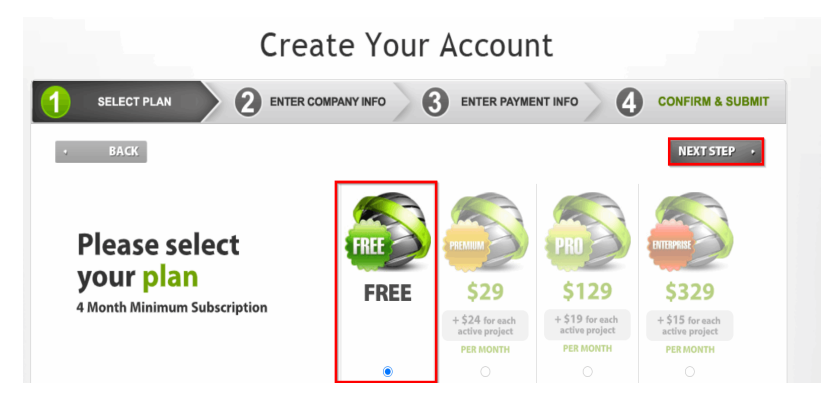

Note: The FREE Project Tracker account allows you to create unlimited Waste Management Plans and upload unlimited weight tickets. This account can handle small to large projects. If needed, there are other account types suited more for LEED projects and more advanced reporting.

Step 5. Fill out Log In Profile and User Profile. Then click "Next Step".

| CIE                      |                                  | inc              |
|--------------------------|----------------------------------|------------------|
| 🕠 SELECT PLAN 🔪 2 ENTER  | COMPANY INFO                     |                  |
| • BACK                   |                                  | NEXT STEP +      |
| Please complete th       | ne following information to crea | te your account. |
| Log In Profile           |                                  |                  |
| Email*                   | bsantos wt@gmail.com             |                  |
| Confirm Email*           | bsantos wt@gmail.com             |                  |
| Password*                | (                                |                  |
| Confirm Password*        | [                                |                  |
|                          |                                  |                  |
| User Profile             |                                  |                  |
| First Name *             | Bee                              |                  |
| Last Name *              | Santos                           |                  |
| Position *               | Contractor                       | ~                |
| Company Name*            | Santos Construction              |                  |
| Company Website          |                                  |                  |
| Company website *        | I do not have a website          |                  |
| Address Line 11          | 543 4th St.                      |                  |
| Address Line 2           |                                  |                  |
| Zip*                     | 95476                            |                  |
| Phone*                   | 480 . 555 . 5555 est             |                  |
| How you heard about us " | City, County or State            | ~                |
|                          |                                  |                  |

Step 6. Click "Confirm," if the information on the screen is correct.

| ВАСК                   | Complete F                    | Registration | CONFIRM |
|------------------------|-------------------------------|--------------|---------|
| Company Name           | Santos Construction           |              |         |
| Web Site               | 202                           | 1 for        |         |
| First Name             | Bea                           |              |         |
| Last Name              | Santos                        |              | PROJECT |
| Position               | Contractor                    |              | TRACKER |
| Email                  | bsantos.wt13@gmail.com        | a kirk       |         |
| Phone Number           | 480-555-5555                  | THEFT        |         |
| Address                | 543 4th St.                   | The          |         |
| Zipcode                | 95470<br>City County or State |              |         |
| How you heard about us | city,county-or-state          |              |         |
|                        |                               |              |         |
| In Profile             |                               |              |         |
|                        |                               |              |         |
|                        |                               |              |         |

Note: If the information is incorrect, click the "Back" button to edit your information.

Step 7. Verify and activate your account by via email activation link.

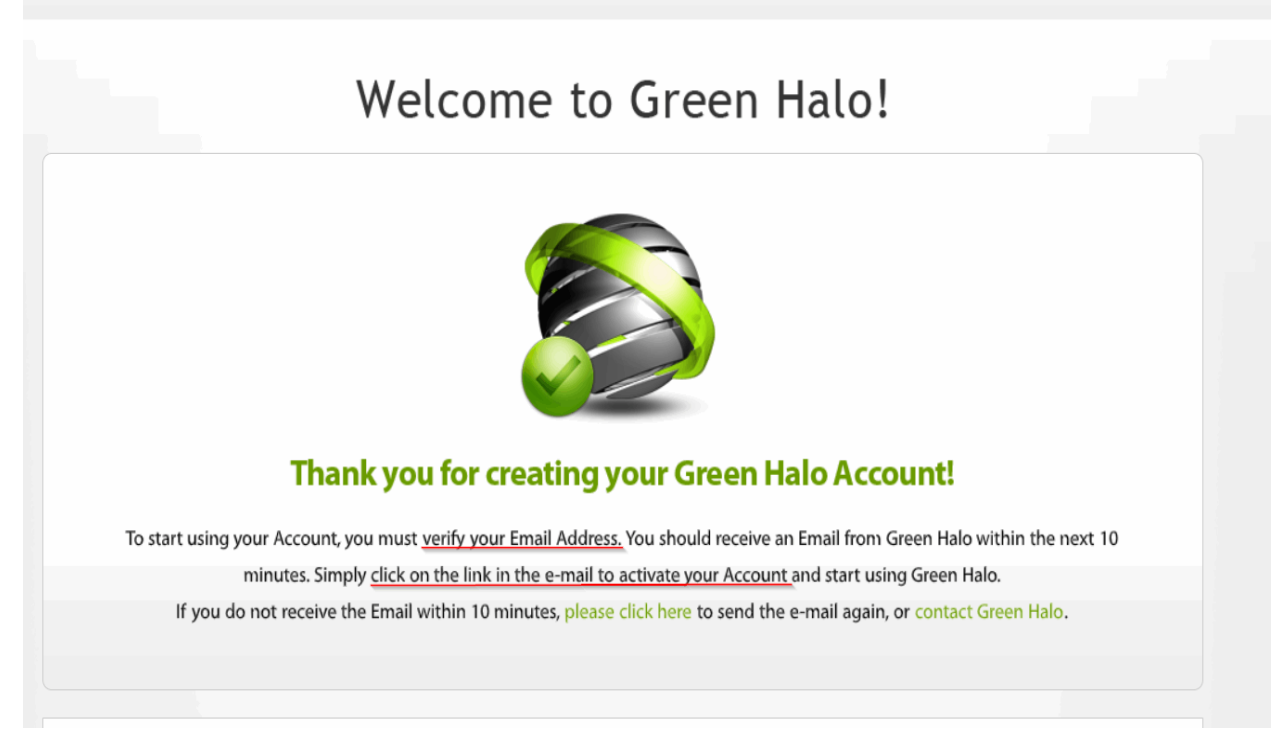

Note: Please check your spam/junk folder for your activation link from no-reply@greenhalosystems.com